# HƯỚNG DẫN MỞ TÀI KHOẢN CHỨNG KHOÁN **QUA ACB ONE**

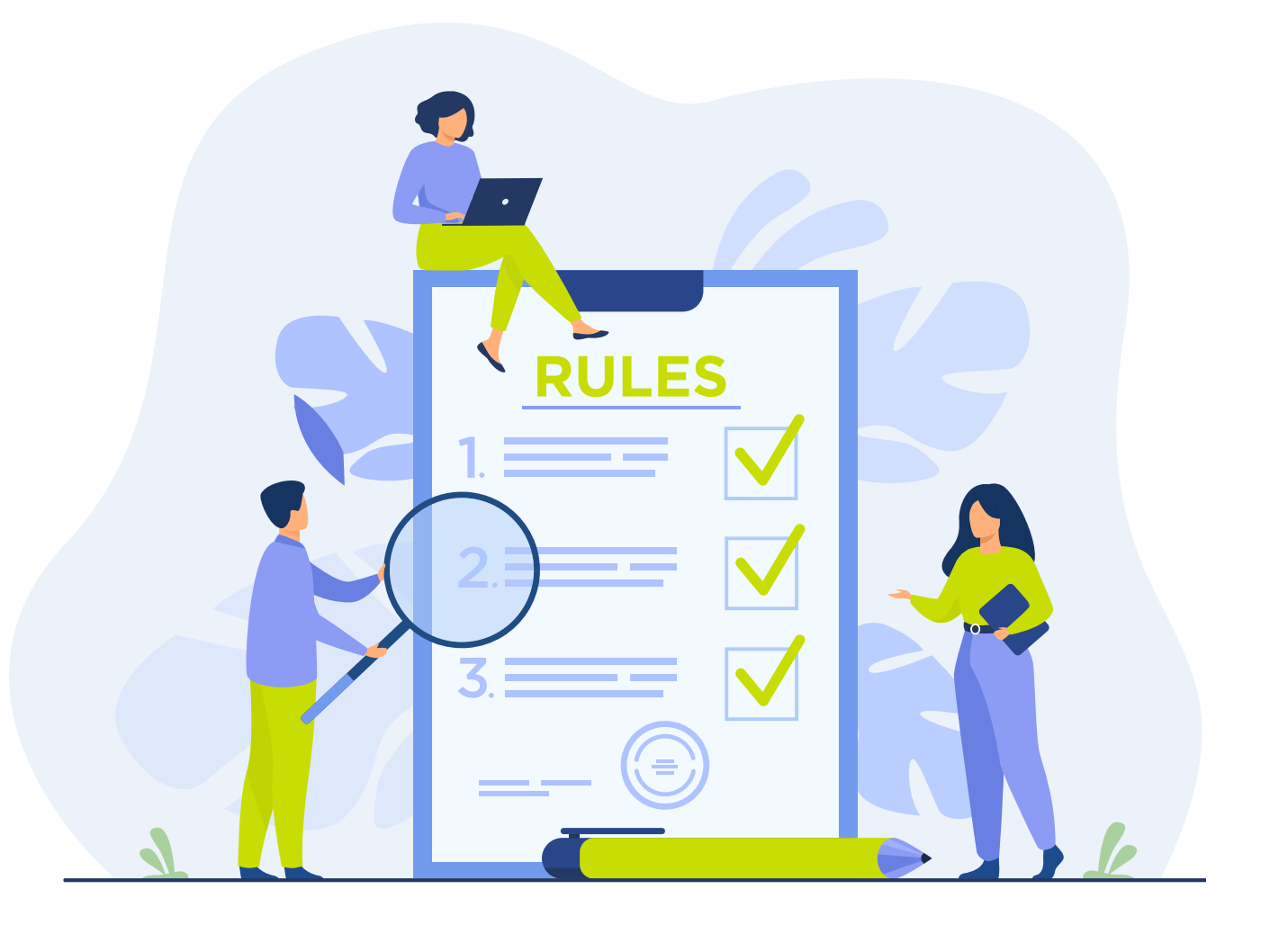

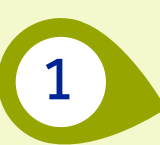

#### TRƯỜNG HỢP KHÁCH HÀNG ĐĂNG KÝ KHI EKYC COMBO

9:41

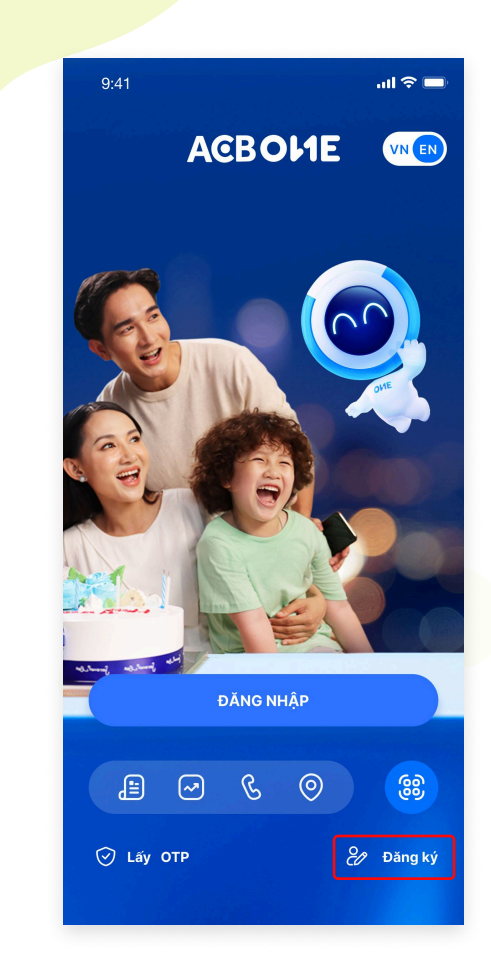

• Bước 1: Ở màn hình đăng nhập App ACB ONE chọn Đăng ký

| < | Bộ<br>Tải khoản<br>Thể<br>Ngân hàng số                                                                                                    |
|---|----------------------------------------------------------------------------------------------------|
| I | Tài khoản thanh toán (VND)<br>✓ 0 phí giao dịch online trọn đời                                                                                                    |
|   | 100 triệu/ tháng cho hạn mức giao dịch                                                                                                    |
| - | ACB UrBox Visa Debit<br>Hộp quà chào mừng đến 1<br>triệu đông sử dụng tại<br>Highland, Agoda,<br>Sáng tạo "thẻ cung" theo<br>sở thích<br>Chi tiêu tích điểm tức thì<br>trên ứng dụng UrBox |
|   | Dịch vụ Ngân hàng số ACB ONE<br>✓ Lãi suất tiết kiệm online cao<br>✓ Ưu đãi cả năm                                                                                                    |
|   | Sở hữu ngay tài khoản đầu tư chứng khoán ACBS                                                                                                    |
|   | Đăng ký                                                                                                    |

all 🕆 🔲

• Bước 2: Chọn sở hữu ngay tài khoản chứng khoán ACBS và nhấn Đăng ký

| 9:41 <b>I 🗢 📼</b>                                               | Thông tin ch          | ii tiết                                                                    |                                           | com                                                               |
|-----------------------------------------------------------------|-----------------------|----------------------------------------------------------------------------|-------------------------------------------|-------------------------------------------------------------------|
| (1) — (2) — (3)<br>Xác nhận thông tin                           | Họ tên                | Jenny Wilson                                                               | Địa chỉ<br>thường trú                     | 444A, đường Cách<br>mạng tháng 8, Phường<br>11, Quận 3, TP Hồ Chí |
| Tài khoản thanh toán                                            | Giới tính             | Nữ                                                                         |                                           | Minh                                                              |
| Loại tài khoản Tài khoản cá nhân                                | Ngày sinh             | 06/08/1968                                                                 | Địa chỉ liên hệ                           | 234 Lê Văn Việt,<br>Phường Tăng Nhơn                              |
| Loại tiền VND (Việt Nam Đồng)                                   | CMND/CCCD             | 012345678912                                                               |                                           | Phú, Thành Phố Thủ<br>Đức, TP. HCM                                |
| Dịch vụ ngân hàng điện tử 🛛 🗸                                   | Ngày cấp              | 06/08/1968                                                                 | Chí nhánh/PGD                             | ACB-PGD LE VAN VIET                                               |
| Thông báo biến động số dư                                       | Nơi cấp               | Cục Quản lý xuất nhập<br>cảnh                                              | Nghề nghiệp                               | Nhân viên văn phòng                                               |
| Mức phí 15.000 VND/tháng/tài khoản (thay đổi theo từng thời kỳ) | Số điện thoại         | 0364 924 686                                                               | Chức vụ                                   | Nhân viên                                                         |
|                                                                 | Email                 | jenny.wilson@gmail.                                                        |                                           |                                                                   |
| Thẻ thanh toán                                                  |                       | com                                                                        | Tôi đã đọc và đồng<br>sử dụng gói tài kho | ý với nội dung <u>Hợp đồng mở và</u><br>ản ONE                    |
| Họ tên trên thể JENNY WILSON                                    | Địa chỉ<br>thường trú | 444A, đường Cách<br>mạng tháng 8, Phường                                   | Tôi đồng ý đề nghị<br>để thực hiện mở tà  | ACB chuyển thông tin đến ACBS<br>i khoản chứng khoán tại ACBS     |
| Loại thể ACB UrBox Visa Debit                                   |                       | 11, Quận 3, TP.Hồ Chí<br>Minh                                              | Tôi không phải ngu<br>thuế đối với Hoa kỳ | rời Hoa Kỳ và không có nghĩa vụ<br>v <mark>Xem chi tiết</mark>    |
| Phí gia nhập Miễn phí                                           | Dia 12/12 14          | 0041038                                                                    | Tôi xác nhâi                              | n nôi dung bên trên là đúng                                       |
| Phí thường <b>Miễn phí</b><br>niên năm đầu                      | Địa chi liên hệ       | 234 Lê Vân Việt,<br>Phường Tăng Nhơn<br>Phú, Thành Phố Thủ<br>Đức, TP. HCM |                                           | Xác nhận                                                          |
| hông tin chi tiất                                               | 01:                   |                                                                            | _                                         |                                                                   |

• Bước 3: Kiểm tra lại thông tin người đăng ký và bấm Xác nhận để tạo khoản chứng khoán

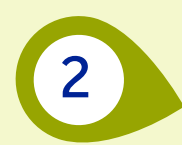

## TRƯƠNG HỢP KHÁCH HÀNG ĐÃ CÓ TÀI KHOẢN ACB ONE NHƯNG CHƯA CÓ TÀI KHOẢN CHỨNG KHOÁN

| ACBOME Chỉ có bạ                                      | in           | ۲              |
|-------------------------------------------------------|--------------|----------------|
| Dịch vụ ngân hàng                                     | Tống         | quan tài chính |
| Tài khoản Tiết kiêm                                   | (\$<br>Vav   | Thể            |
| Dịch vụ bảo hiểm                                      |              |                |
| ACB   Sun Life                                        |              | >              |
| Dịch vụ khác                                          |              |                |
| Dầu tư chứng khoán A0<br>Nắm bắt cơ hội - Đầu tư hiệu | CBS<br>u quá |                |

• Bước 1: Ở màn hình trang chủ của app ACB ONE chọn mục Đầu tư chứng khoán

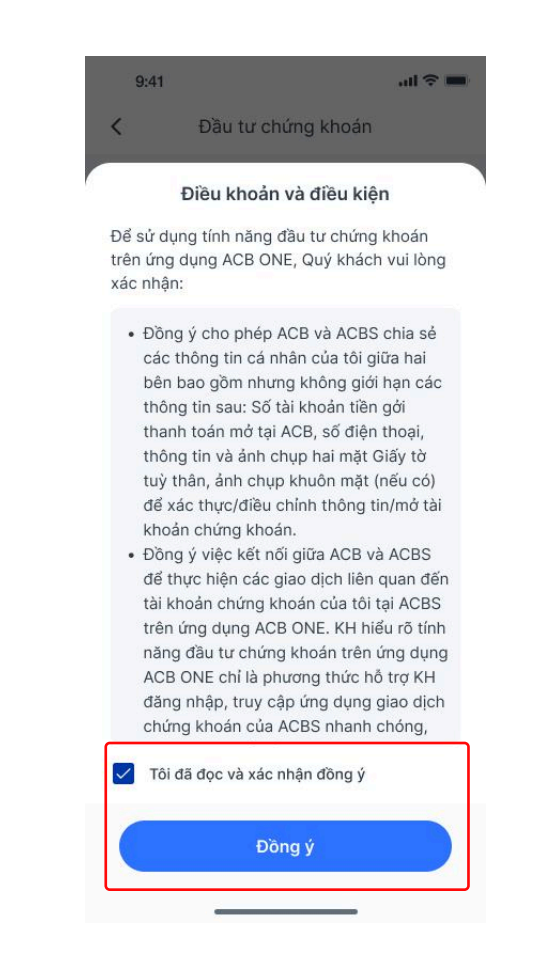

• Bước 2: Tick chọn tôi đã đọc và xác nhận và nhấn Đồng ý

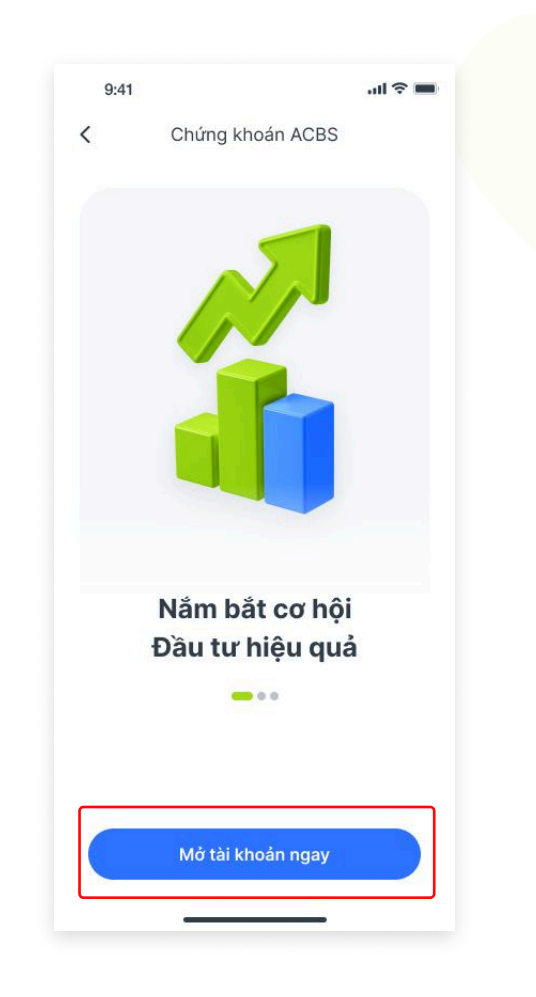

• Bước 3: Chọn Mở tài khoản

ngay để tiếp tục

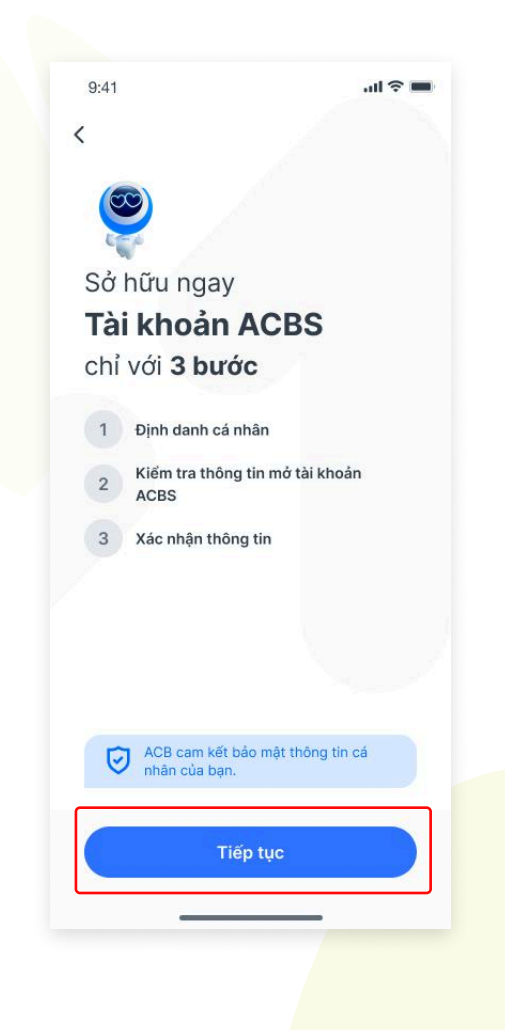

 Bước 4: Chọn nút **Tiếp tục** để sang bước tiếp theo

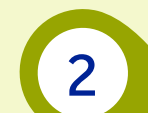

#### TRƯƠNG HỢP KHÁCH HÀNG ĐÃ CÓ TÀI KHOẢN ACB ONE NHƯNG CHƯA CÓ TÀI KHOẢN CHỨNG KHOÁN

|                                  | Định danh cả nhân                                 |                                         |
|----------------------------------|---------------------------------------------------|-----------------------------------------|
|                                  |                                                   |                                         |
| Nhạp                             | vao thong tin ca                                  | a nhan                                  |
| Thong ti<br>khách há<br>tại ACBS | n được sư dụng đe đ<br>àng khi mở tài khoản<br>S. | lịnh danh<br>chứng khoán                |
| Số CMN                           | D/CCCD                                            |                                         |
| 01234                            | 5678901                                           |                                         |
| Số điện                          | thoại                                             | ]                                       |
| 01234                            | 56789                                             |                                         |
| Nh                               | ận SMS xác thực giao c                            | dịch và ký số HĐ.                       |
| Email                            |                                                   |                                         |
| nguye                            | nvana@gmail.co                                    | om                                      |
| Nhận t                           | thông báo xác nhận mở<br>khoán và các thi         | t tài khoán chứng<br>ông tin giao dịch. |
|                                  | Tiếp tục                                          |                                         |

• Bước 5: Nhập **Số điện thoại** và Email và nhấn nút Tiếp tục để sang bước tiếp theo

| 9:41                        | all 🗢 🔳                                                                                                    | 9:41                       | ul 🗢 🔳                  |
|-----------------------------|----------------------------------------------------------------------------------------------------|----------------------------|-------------------------|
| ← ①-2                       | 3                                                                                                    | < (1)2-                    | 3                       |
| Kiểm tra thố                | ng tin                                                                                                    | Kiếm tra thôn              | g tin                   |
| Thông tin cá nhân           |                                                                                                    | Tỉnh/Thành phố             |                         |
| Vui lòng kiểm tra thông tin | được trích quét từ                                                                                                    | Hồ Chí Minh                | >                       |
| giấy tờ được cung cấp.      |                                                                                                    | Quân/Huyên                 |                         |
| Số CMND/CCCD                |                                                                                                    | Quân 3                     | >                       |
| 012345678912                |                                                                                                    |                            |                         |
| Họ và tên                   |                                                                                                    | Phương/Xa                  |                         |
| Jenny Wilson                |                                                                                                    | Phương 11                  | >                       |
|                             |                                                                                                    | Số nhà, Tên đường          |                         |
| Giới tính                   |                                                                                                    | 444 Cách mạng tháng        | tám                     |
| O Nam                       | Nữ                                                                                                    |                            |                         |
| Ngày tháng năm sinh         |                                                                                                    | Hình ảnh CMND/CCCE         | )                       |
| 06/08/1968                  |                                                                                                    | Mặt trước                  | Măt sau                 |
| Ngày cấn                    |                                                                                                    | migration                  | mut suu                 |
| 06/08/2022                  | <b></b>                                                                                                    | CÔNG HOA XĂ HI             | N CHŪ NOHA VIỆT NAM     |
| 00,00,2022                  |                                                                                                    | GLÄY CHUNG                 | MINH NHÂN ĐĂN<br>032003 |
| Nơi cấp                     |                                                                                                    | Ho Mar Truo                | ng Chi Bảo              |
| Cục cánh sát quản lý h      | ành chính về >                                                                                                    | Siniti ngày<br>Nguyễn quản | 25-04-1972<br>Vinh Long |
|                             |                                                                                                    | Not DKHK thutng to         |                         |
|                             |                                                                                                    | h                          | a On, Vinh Long         |
| $\rightarrow$               |                                                                                                    |                            |                         |
|                             | and the second second se |                            |                         |

• Bước 6: Kiểm tra lại thông tin cá nhân và nhấn dấu **mũi tên** để tiếp tục

| 9:41                                                              | all 🗢 🖿                                  | 9:41                                             | all 🗢                                                 |
|-------------------------------------------------------------------|------------------------------------------|--------------------------------------------------|-------------------------------------------------------|
| < 1-2-                                                            | — 3                                      | < <u>1</u> —                                     | 2-3                                                   |
| Kiếm tra thông                                                    | tin                                      | Kiếm t                                           |                                                       |
| <ul> <li>Tài khoản rút tiền chứn</li> </ul>                       | ng khoán                                 | • Tài khoản rút tiền                             | chứng khoán                                           |
| Tài khoản: 33668888                                               |                                          | Tài khoản: <b>336688</b>                         | 88                                                    |
| TGTT LUONG NHAN VIEN                                              | ACB - VND                                | TGTT LUONG NHAN                                  | VIEN ACB - VND                                        |
| ACBS sẽ chuyển tiền vào tài kỉ<br>khách có yêu cầu rút tiền từ tà | hoản này khi Quý<br>li khoản chứng khoán | ACBS sẽ chuyển tiền v<br>khách có yêu cầu rút ti | ào tài khoán này khi Quý<br>ền từ tài khoán chứng kho |
| <ul> <li>Địa chỉ thường trú</li> </ul>                            |                                          | • Địa chỉ thường tru                             | i.                                                    |
| Tỉnh/Thành phố                                                    |                                          | Tính/Thành phố                                   |                                                       |
| Hồ Chí Minh                                                       | >                                        | Chan tài khoản r                                 | út tiền chứng khoán                                   |
| Quận/Huyện                                                        |                                          |                                                  | at tien chung khoan                                   |
| Quận 3                                                            | >                                        | Tài khoản: 336688                                | 88                                                    |
| Phường/Xã                                                         |                                          | TGTT LUONG NHAN                                  | VIEN ACB - VND                                        |
| Phường 11                                                         | >                                        | Tài khoản: 336688                                | 88                                                    |
| Số nhà, Tên đường                                                 |                                          | TGTT LUONG NHAN                                  | VIEN ACB - VND                                        |
| 444 Cách mạng tháng t                                             | ám                                       |                                                  |                                                       |
|                                                                   |                                          | Tài khoản: 336688                                | 88                                                    |
| Địa chỉ liên hệ                                                   |                                          | IGTT LOONG NHAN                                  | VIEN ACB - VND                                        |
|                                                                   | -                                        |                                                  |                                                       |

• Bước 7: Có thể chọn tài khoản ACB để rút tiền chứng khoán

2

#### TRƯƠNG HỢP KHÁCH HÀNG ĐÃ CÓ TÀI KHOẢN ACB ONE NHƯNG CHƯA CÓ TÀI KHOẢN CHỨNG KHOÁN

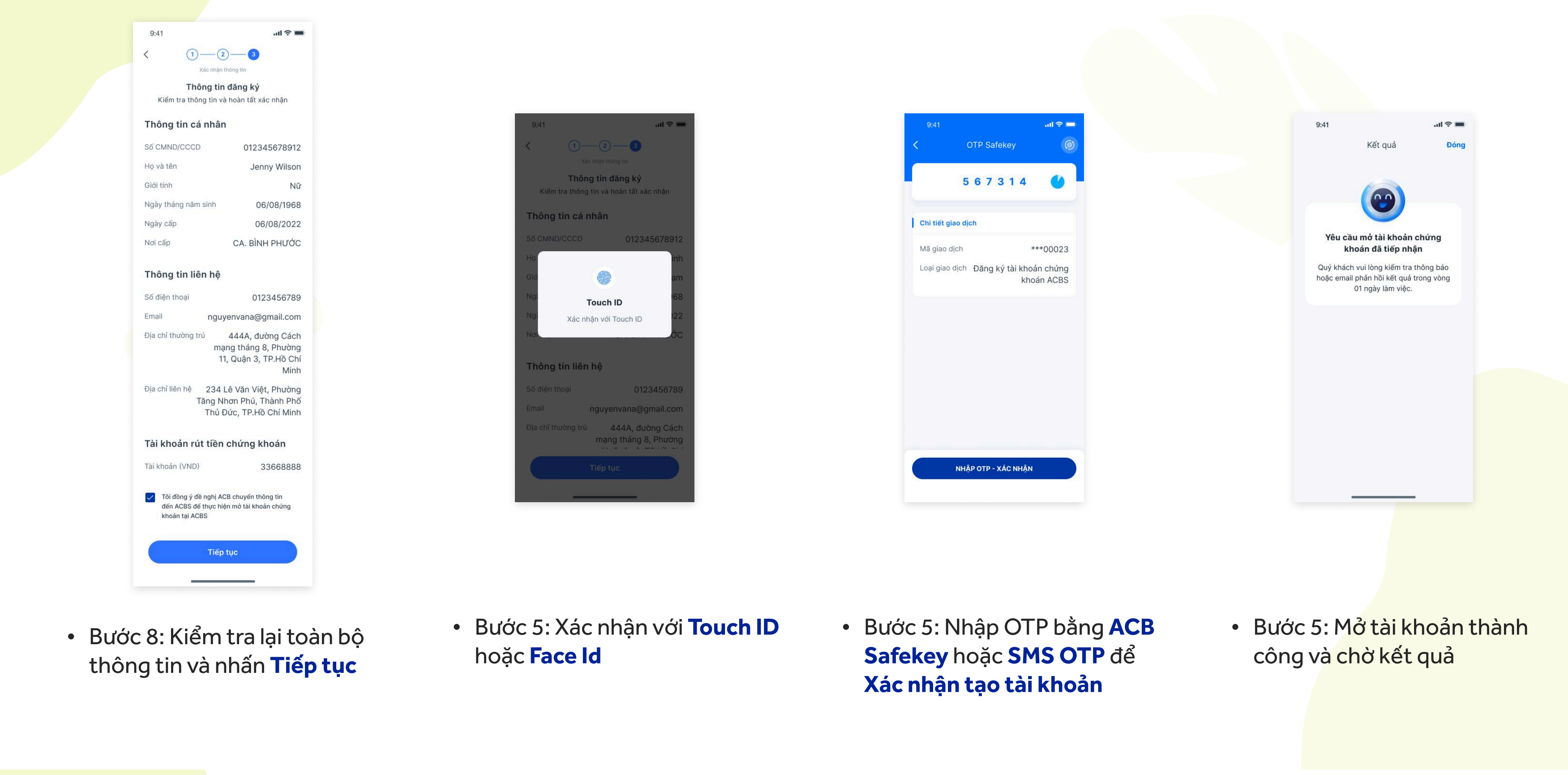

3

3

## TRƯƠNG HỢP KHÁCH HÀNG ĐÃ CÓ TÀI KHOẢN ACB ONE NHƯNG CHƯA CÓ THÔNG TIN EKYC

| ACBOHE Chỉ có bạ                                      | n          | Þ            |
|-------------------------------------------------------|------------|--------------|
| Dịch vụ ngắn hàng                                     | Tổng qu    | an tài chính |
| Tài khoản Tiết kiêm                                   | (\$<br>Vav | Thẻ          |
| Dịch vụ bảo hiểm                                      |            |              |
| ACB Sun Life                                          |            | >            |
| Dịch vụ khác                                          |            |              |
| Đầu tư chứng khoán AC<br>Năm bắt cơ hội - Đầu tư hiệu | BS         | > I (        |

• Bước 1: Ở màn hình trang chủ của app ACB ONE chọn mục Đầu tư chứng khoán

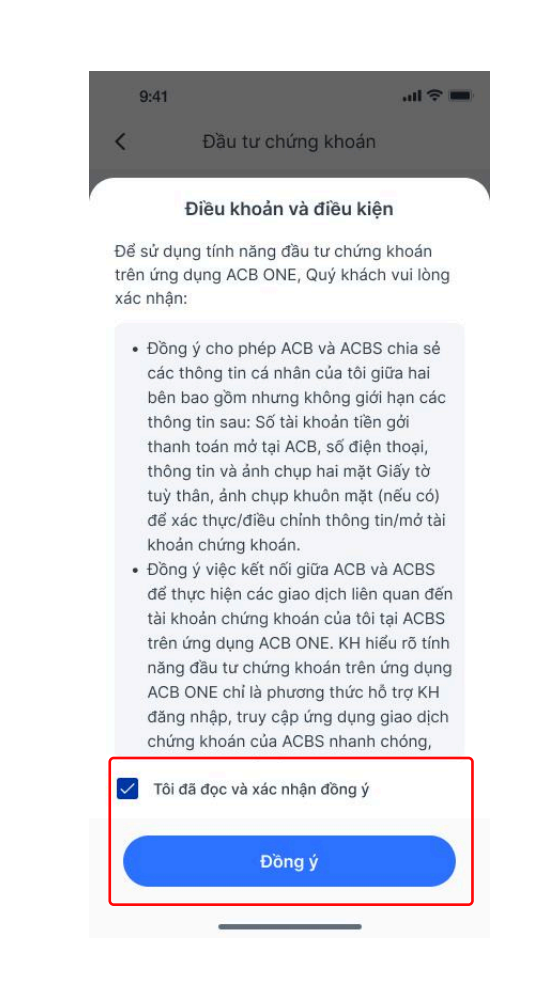

• Bước 2: Tick chọn tôi đã đọc và xác nhận và nhấn Đồng ý

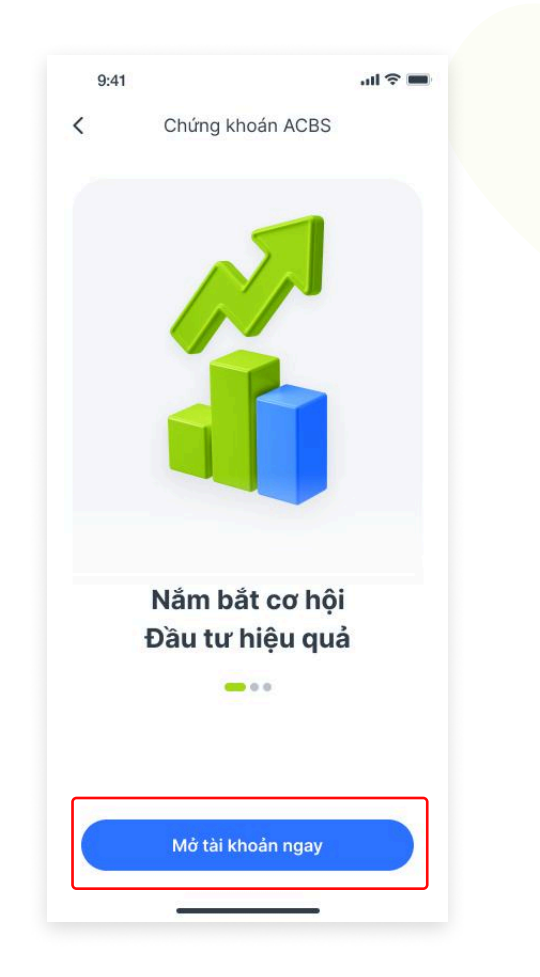

• Bước 3: Chọn Mở tài khoản

ngay để tiếp tục

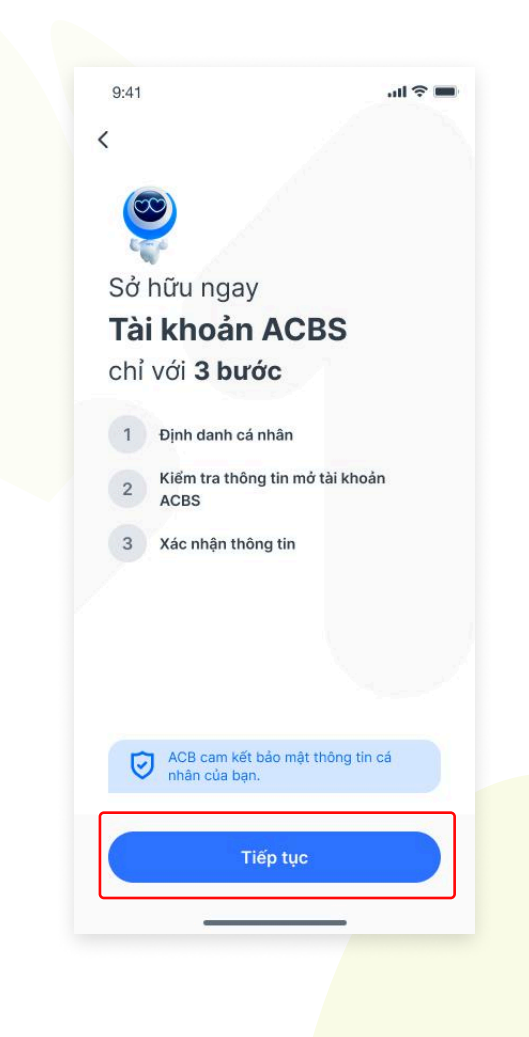

• Bước 4: Chọn nút **Tiếp tục** để sang bước <mark>tiếp theo</mark>

# TRƯƠNG HỢP KHÁCH HÀNG ĐÃ CÓ TÀI KHOẢN ACB ONE NHƯNG CHƯA CÓ THÔNG TIN EKYC

| 9:41               | ⇒ lu.                                                         |
|--------------------|---------------------------------------------------------------|
| $\leftarrow$       | 1 2 3                                                         |
|                    | Định danh cá nhân                                             |
|                    |                                                               |
| Ðịnh               | i danh cá nhân                                                |
| Vui lòn<br>các điề | g chuẩn bị đủ giấy tờ tuỳ thân và<br>êu kiện sau để tiếp tục: |
| :=                 | Bản gốc CMND/CCCD còn hiệu lực                                |
| •                  | Không mang khẩu trang                                         |
| 8                  | Không nhắm mắt                                                |
|                    | Không nghiêng mặt                                             |
|                    |                                                               |
|                    |                                                               |
|                    |                                                               |
|                    |                                                               |
|                    | Đã hiểu                                                       |
|                    |                                                               |
|                    |                                                               |

• Bước 5: Đọc hướng dẫn cách thực hiện, chuẩn bị các giấy tờ liên quan và nhấn nút Đã hiểu

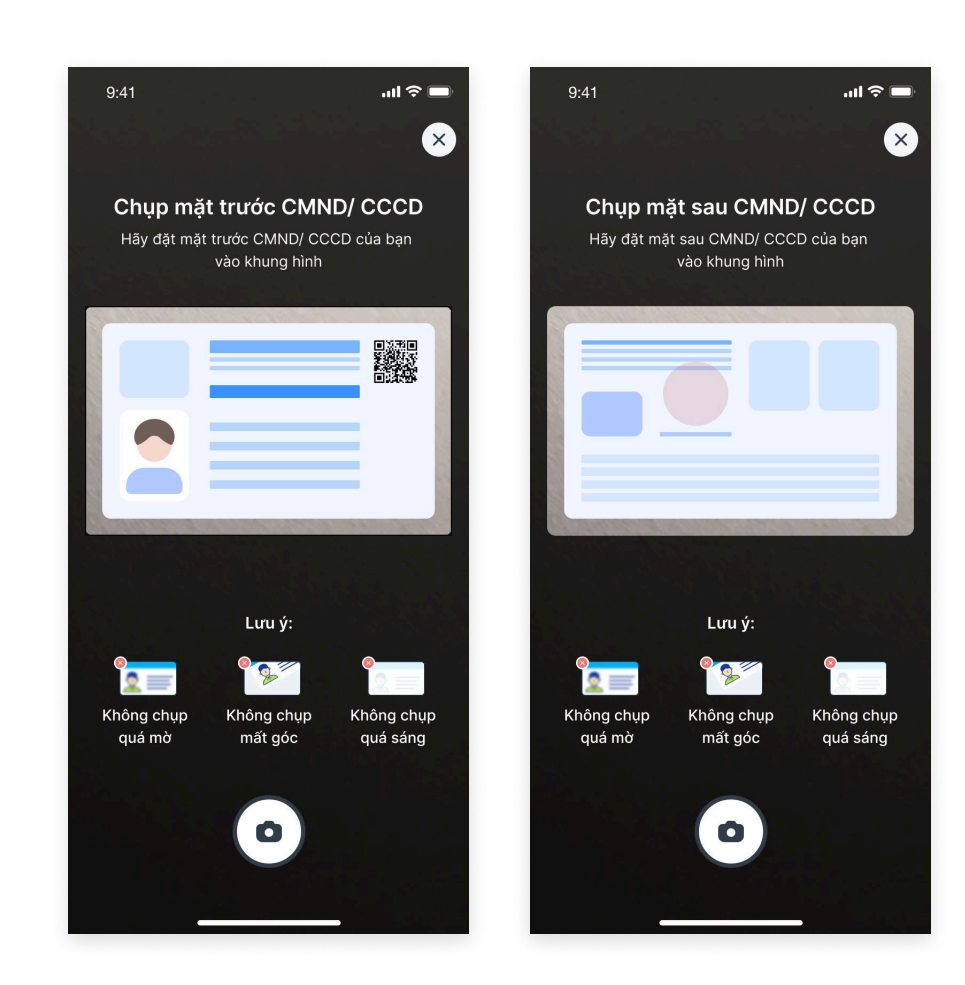

• Bước 6: Thực hiện chụp mặt trước, mặt sau CMND/CCCD theo hướng dẫn trên màn hình

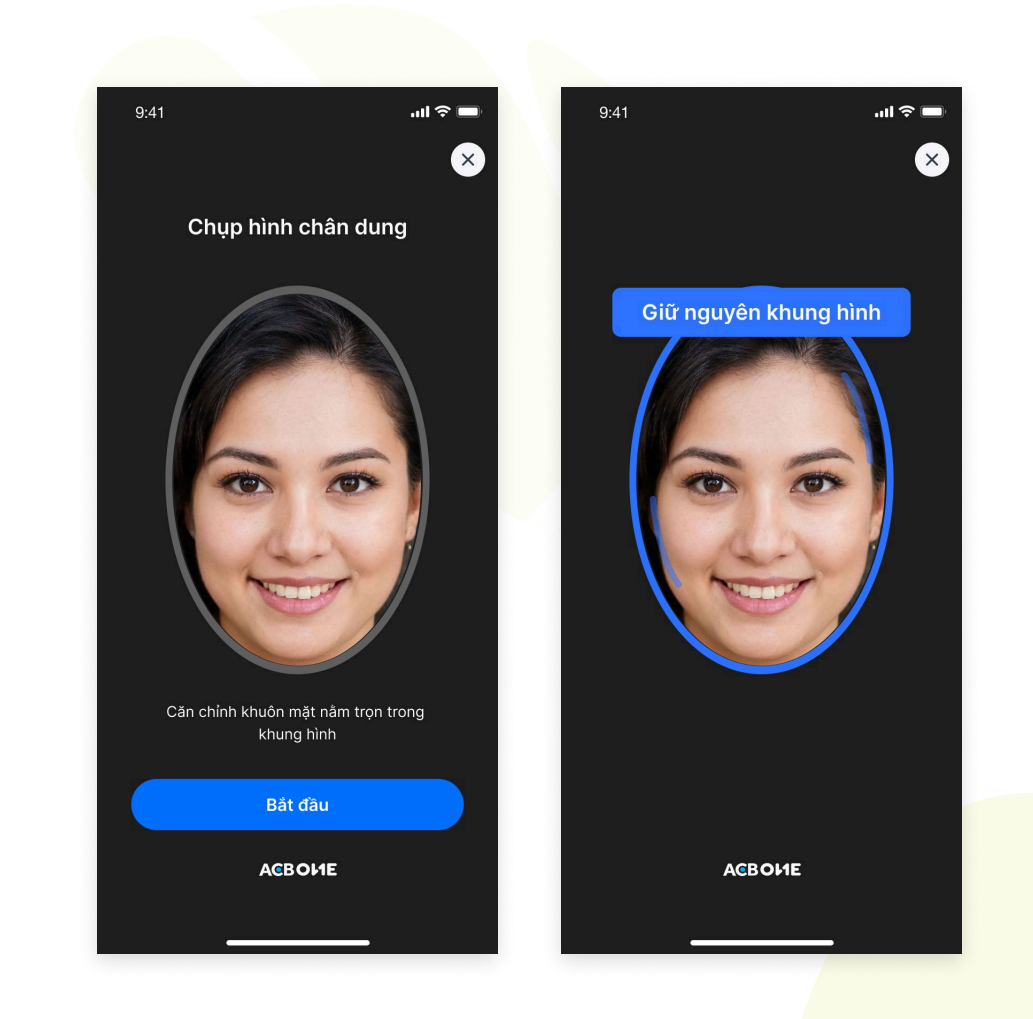

• Bước 7: Chụp hình chân dung theo hướng dẫn trên màn hình

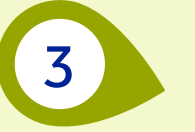

# TRƯƠNG HỢP KHÁCH HÀNG ĐÃ CÓ TÀI KHOẢN ACB ONE NHƯNG CHƯA CÓ THÔNG TIN EKYC

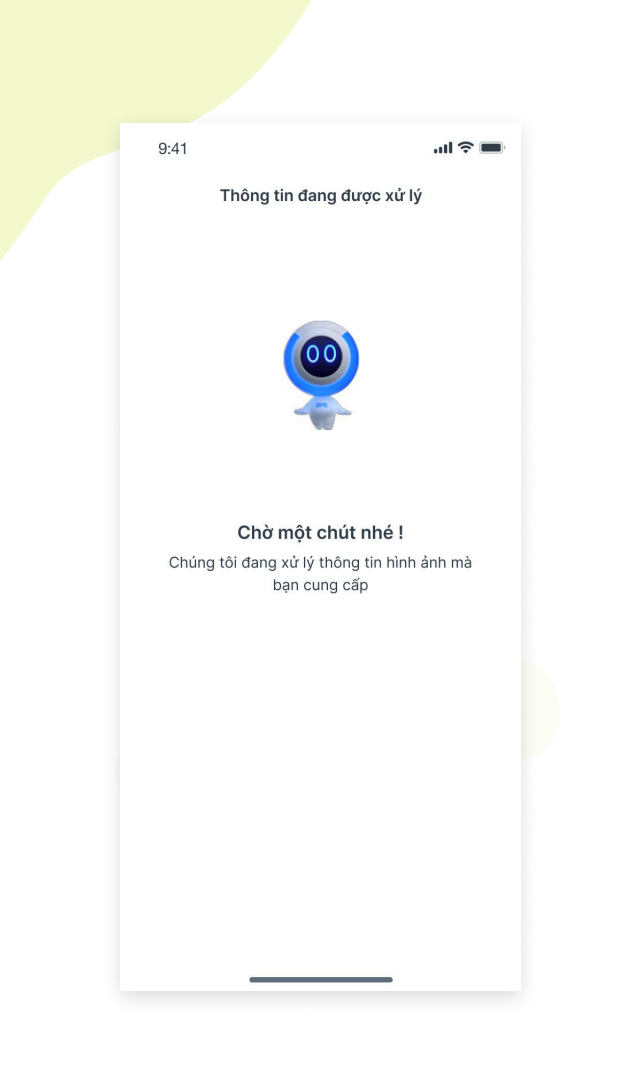

• Bước 8: Đợi hệ thống xử lý thông tin vừa chụp trong giây lát

|                      | 3.41                                          | all 🗢 🛛                                                                                                    |
|----------------------|-----------------------------------------------|----------------------------------------------------------------------------------------------------|
| ) — 3                | < <u>1</u> —2                                 | 3                                                                                                    |
| ông tin              | Kiểm tra thố                                  | ng tin                                                                                                    |
| n được trích quét từ | Tính/Thành phố<br>Hồ Chí Minh<br>Quân/Huyên   | >                                                                                                    |
|                      | Quân 3                                        | >                                                                                                    |
|                      | Phường/Xã                                     |                                                                                                    |
|                      | Phường 11                                     | >                                                                                                    |
|                      |                                               |                                                                                                    |
|                      | Số nhà, Tên đường<br>444 Cách mạng tháng      | u tám                                                                                                    |
| Nữ                   | i i i odoniniçing titaliş                     | ,                                                                                                    |
|                      | Hình ảnh CMND/CCC                             | D                                                                                                    |
|                      | Mặt trước                                     | Mặt sau                                                                                                    |
|                      | Statement and statement of                    |                                                                                                    |
|                      | CÓNG HÓA XÁ<br>Đặc thọ                        | HồI CHỦ NOHĨA VIỆT NAM<br>Tự do - Hạm prúc                                                                                                    |
|                      | Số 10                                         | 9032003<br>ong Chi Bào                                                                                                    |
| hành chính về >      | Sinî ngêy<br>Nguyên quên<br>Ngi Dirokt nurang | 25-04-1972<br>Vish Long                                                                                                    |
|                      | • 🔿                                           | Trà On, Vinh Long                                                                                                    |
|                      | an dược trích quét từ                         | And a set of the set of the |

• Bước 8: Kiểm tra lại thông tin cá nhân và nhấn dấu **mũi tên** để tiếp tục

| 9:41                                               | <b>■</b> ≎ In.                                          | 9:41                                                                                   |
|----------------------------------------------------|---------------------------------------------------------|----------------------------------------------------------------------------------------|
| < (1)—(                                            |                                                         |                                                                                        |
| Kiemu                                              | a thong un                                              | Kiem tra triong bri                                                                    |
| <ul> <li>Tài khoản rút tiền</li> </ul>             | chứng khoán                                             | <ul> <li>Tài khoản rút tiền chứng khoán</li> </ul>                                     |
| Tài khoản: 336688                                  | 88                                                      | Tài khoản: <b>33668888</b>                                                             |
| TGTT LUONG NHAN                                    | VIEN ACB - VND                                          | TGTT LUONG NHAN VIEN ACB - VN                                                          |
| ACBS sẽ chuyển tiền và<br>khách có yêu cầu rút tiể | ao tài khoản này khi Quý<br>ên từ tài khoản chứng khoán | ACBS sẽ chuyển tiền vào tài khoản này ki<br>khách có yêu cầu rút tiền từ tài khoản chi |
| <ul> <li>Địa chỉ thường trú</li> </ul>             |                                                         | • Địa chỉ thường trú                                                                   |
| Tỉnh/Thành phố                                     |                                                         | Tỉnh/Thành phố                                                                         |
| Hồ Chí Minh                                        | >                                                       | Chọn tài khoản rút tiền chứng k                                                        |
| Quận/Huyện                                         |                                                         |                                                                                        |
| Quận 3                                             | >                                                       | Tài khoản: 33668888                                                                    |
| Phường/Xã                                          |                                                         | TGTT LOONG NHAN VIEN ACB - VN                                                          |
| Phường 11                                          | >                                                       | Tài khoản: 33668888                                                                    |
| Số nhà, Tên đường                                  |                                                         | TGTT LUONG NHAN VIEN ACB - VN                                                          |
| 444 Cách mạng th                                   | láng tám                                                | Thi khoda 2266000                                                                      |
| Địa chỉ liên hê                                    |                                                         | TGTT LUONG NHAN VIEN ACB - VN                                                          |
| e ela chi nen ne                                   |                                                         | L ==                                                                                   |
| Giống địa chỉ thường t                             | rú 🕥                                                    |                                                                                        |

• Bước 7: Có thể chọn tài khoản ACB để rút tiền chứng khoán

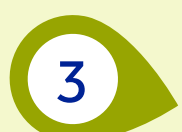

# TRƯƠNG HỢP KHÁCH HÀNG ĐÃ CÓ TÀI KHOẢN ACB ONE NHƯNG CHƯA CÓ THÔNG TIN EKYC

| Kiếm tra thông tin và hoàn tất xác nhận                                                               |                                         |                                                      |                                                                            |
|----------------------------------------------------------------------------------------------------|-----------------------------------------|------------------------------------------------------|----------------------------------------------------------------------------|
| Thông tin cá nhân                                                                                     | 9:41 atl 🗢 🖿                            | 9:41 and 🗢 💻                                         | 9:41                                                                       |
| Số CMND/CCCD 012345678912                                                                             | < (1)-(2)-(3)                           | C OTP Safekey                                        | Kết quả                                                                    |
| Họ và tên Jenny Wilson                                                                                | Xáo nhận thông tin<br>Thông tin đặng kứ |                                                      |                                                                            |
| Giới tính Nữ                                                                                          | Kiểm tra thông tin và hoàn tất xác nhận | - 567314                                             |                                                                            |
| Ngày tháng năm sinh 06/08/1968                                                                        | Thông tin cá nhân                       |                                                      |                                                                            |
| Ngày cấp 06/08/2022                                                                                   | Số CMND/CCCD 012345678912               | Chi tiết giao dịch                                   | Yêu cầu mở tài khoản chứn                                                  |
| Noi cap CA. BINH PHUOC                                                                                | Ho                                      | Mā giao dịch ***00023                                | khoán đã tiếp nhận                                                         |
| Thông tin liên hệ                                                                                     | Gió 🌍 am                                | Loại giao dịch đăng ký tài khoản chứng<br>khoán ACBS | Quý khách vui lòng kiểm tra thông l<br>hoặc email phản hồi kết quả trong v |
| Số điện thoại 0123456789                                                                              | Ng: Touch ID                            |                                                      | 01 ngày làm việc.                                                          |
| Email nguyenvana@gmail.com                                                                            | Ng: Xác nhận với Touch ID 122           |                                                      |                                                                            |
| Địa chỉ thường trú 444A, đường Cách mạng tháng 8 Phường                                               | No.                                     |                                                      |                                                                            |
| 11, Quận 3, TP.Hồ Chí<br>Minh                                                                         | Thông tin liên hệ                       |                                                      |                                                                            |
| Địa chỉ liên hệ 234 Lê Văn Việt, Phường                                                               | Số điện thoại 0123456789                |                                                      |                                                                            |
| Tăng Nhơn Phú, Thành Phố<br>Thủ Đức, TP.Hồ Chí Minh                                                   | Email nguyenvana@gmail.com              |                                                      |                                                                            |
|                                                                                                    | Địa chỉ thường trú 444A, đường Cách     |                                                      |                                                                            |
| Tài khoản rút tiền chứng khoán                                                                        | mạng tháng 8, Phường                    |                                                      |                                                                            |
| Tài khoản (VND) 33668888                                                                              | Tiếp tục                                | NHẬP OTP - XÁC NHẬN                                  |                                                                            |
| Tôi đồng ý đề nghị ACB chuyến thông tin<br>đến ACBS để thực hiện mở tài khoản chứng<br>khoán tại ACBS |                                         |                                                      |                                                                            |
| Tiếp tục                                                                                              |                                         |                                                      |                                                                            |
|                                                                                                    |                                         |                                                      |                                                                            |
|                                                                                                    |                                         |                                                      |                                                                            |

Xác nhận tạo tài khoản

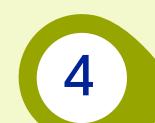

#### NỘP TIỀN CHỨNG KHOÁN

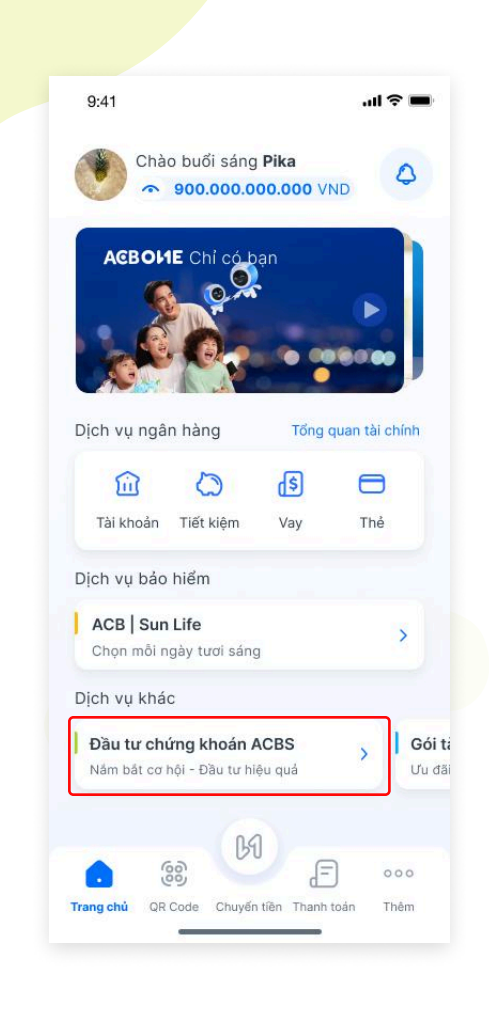

thông tin, tick chọn **Tôi đồng ý** 

nhấn **Tiếp tục** 

| NGU | JYEN VAN A<br>6C112702     | P |
|-----|----------------------------|---|
| ō   | Nộp tiền chứng khoán       | > |
| ¢Ø  | Giao dịch chứng khoán      | > |
| Ø   | Đăng ký tài khoản rút tiền | > |

- Bước 1: Ở màn hình trang chủ của app ACB ONE chọn mục Đầu tư chứng khoán
- Bước 2: Ở màn hình Đầu tư chứng khoán chọn Nộp tiền chứng khoán

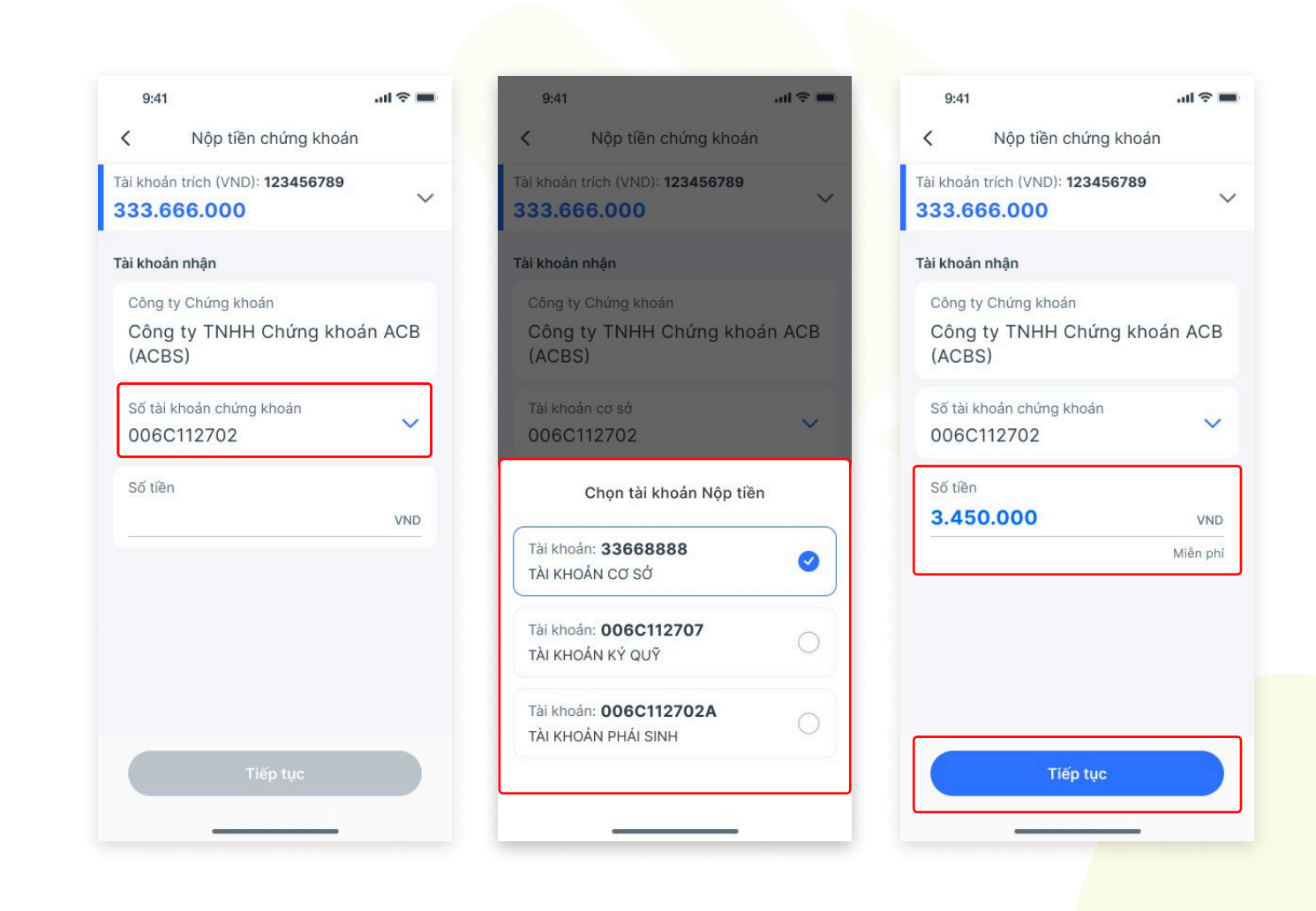

 Bước 3: Ở màn nộp tiền chứng khoán Chọn số tài khoản chứng khoán và Nhập số tiền muốn nộp và nhấn Tiếp tục

# NỘP TIỀN CHỨNG KHOÁN

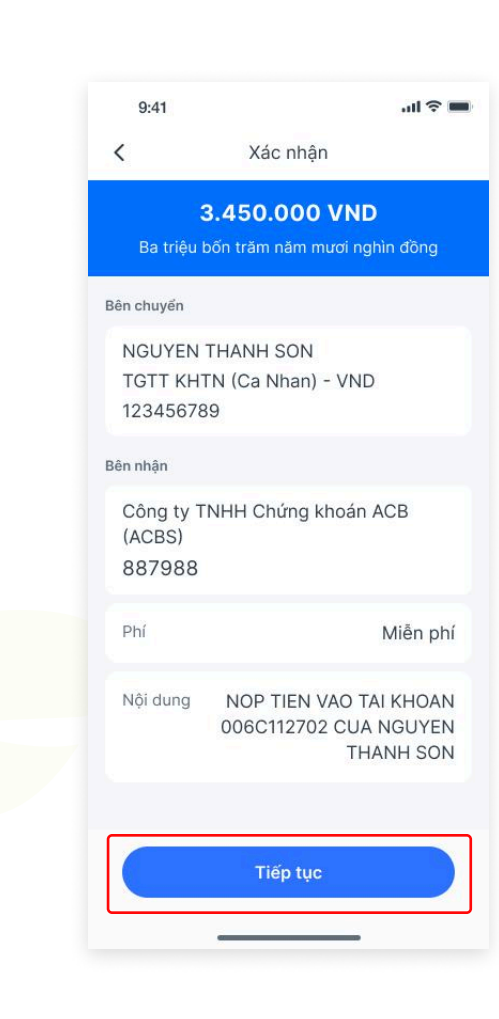

• Bước 4: Xác nhận lại thông tin nộp tiền và nhấn **Tiếp tục** 

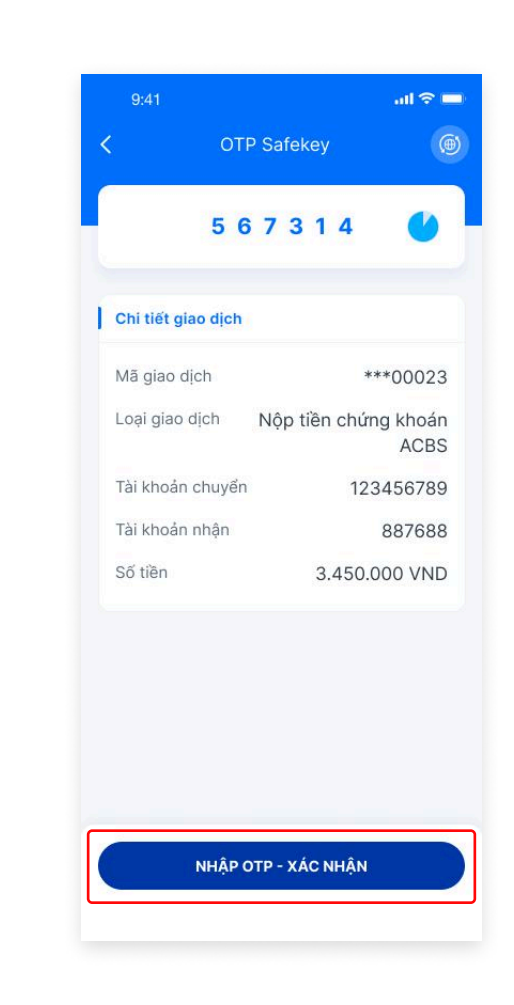

• Bước 5: Nhập OTP bằng ACB Safekey hoặc SMS OTP để Xác nhận

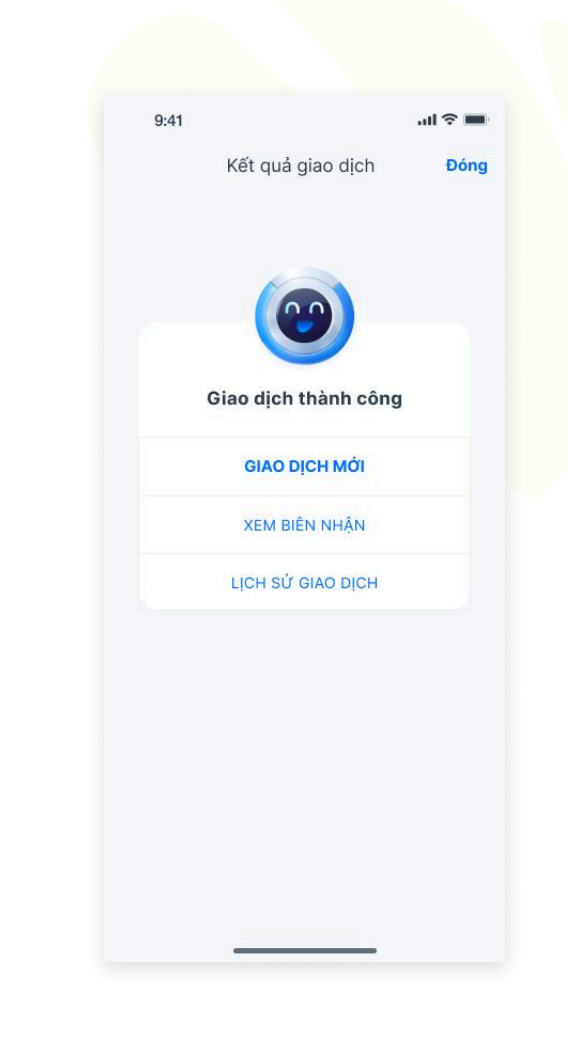

• Bước 6: Thông báo giao dịch thành công

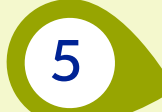

### ĐĂNG KÝ TÀI KHOẢN RÚT TIỀN

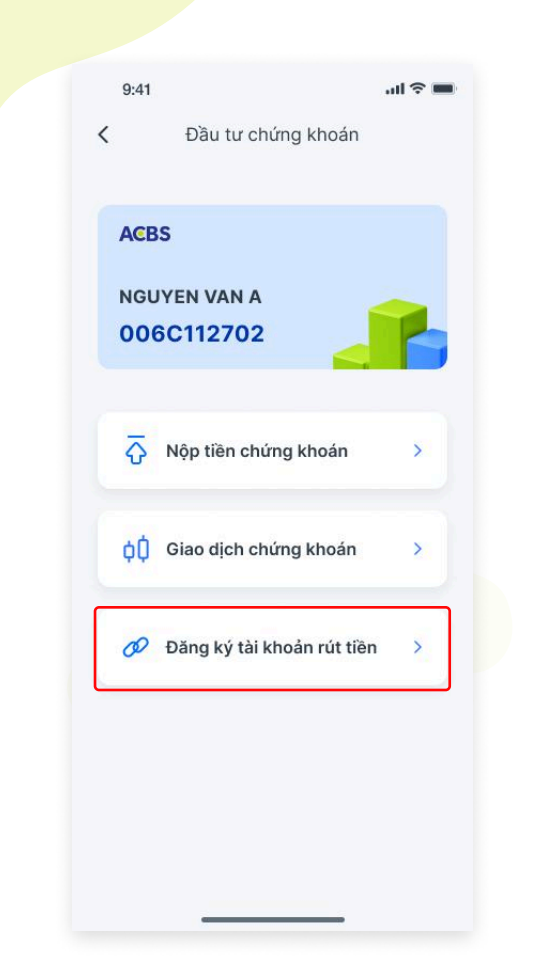

• Bước 1: Ở màn hình Đầu tư chứng khoán chọn Đăng ký tài khoản rút tiền

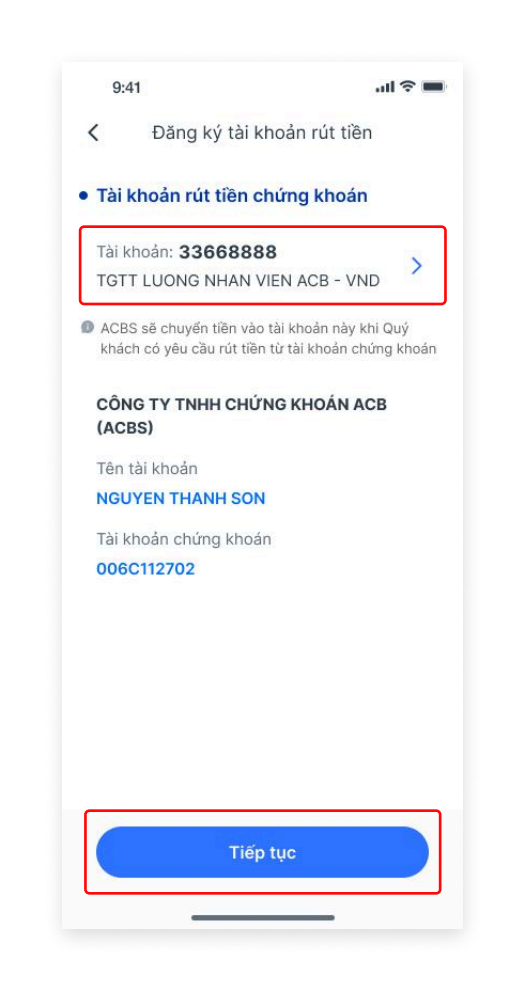

• Bước 2: Chọn Tài khoản rút tiền chứng khoán và nhấn Tiếp tục

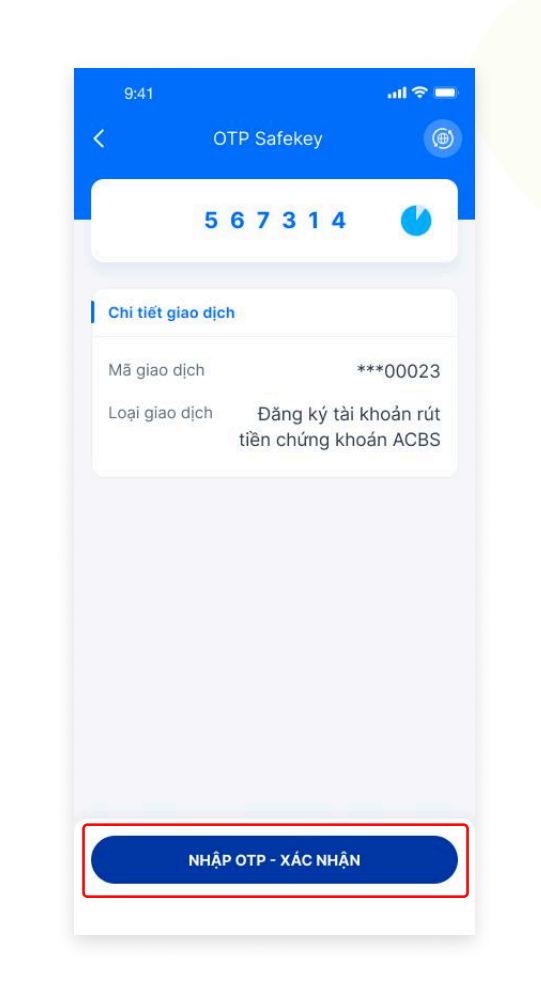

• Bước 3: Nhập OTP bằng ACB Safekey hoặc SMS OTP để Xác nhận

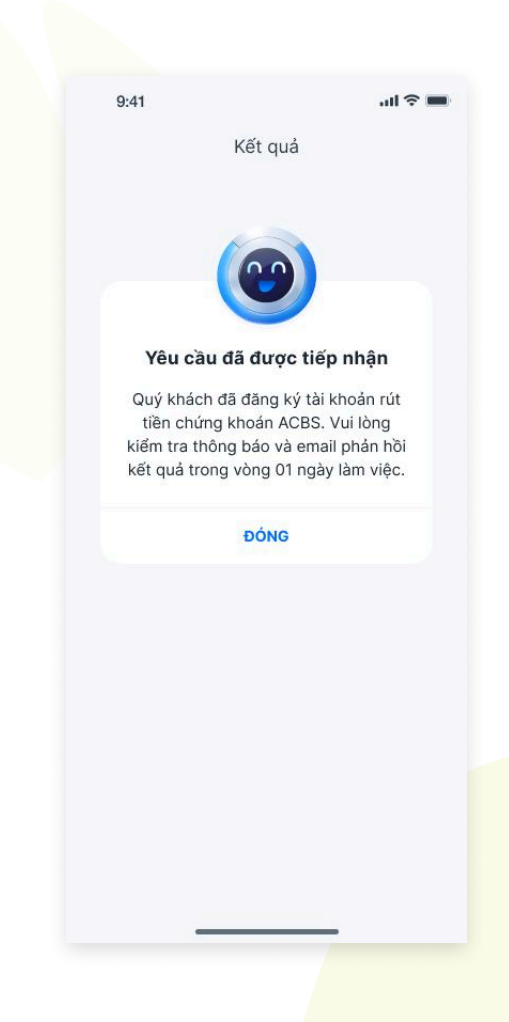

• Bước 4: Yêu cầu đã được tiếp nhận và đợi A<mark>CBS xử lý</mark>